Houston Group Psychotherapy Society

# MembershipWorks Guide

Signing in to MembershipWorks for the first time.

1. Go to the <u>Member Login</u> page

| Member Login                                                                                                   |                                       |
|----------------------------------------------------------------------------------------------------|---------------------------------------|
| Sign In with your email and password. Email Password SIGN IN                                                   | Search for Groups                     |
| <ul> <li>Request Password</li> <li>We will email you a new password so you can access your account.</li> </ul> | For Members                           |
|                                                                                                    | Membership renewal and profile update |

2. Select **Request Password** so that we can email you a new password to access your account in MembershipWorks.

| Member Login                                                                                                    |                                                   |
|----------------------------------------------------------------------------------------------------|---------------------------------------------------|
| <ul> <li>Sign in<br/>with your email and password.</li> <li>Request Password<br/>We will email you a new password so you can access your account.<br/>Email Required<br/>REQUEST PASSWORD</li> </ul> | Search for Groups Search this website For Members |
|                                                                                                    | Membership renewal and profile update             |

3. Enter your email address. Please note this is the same email that you have been using with HGPS.

| Member Log                                                                                                    | Search for Groups                     |  |
|----------------------------------------------------------------------------------------------------|---------------------------------------|--|
| <ul> <li>Sign In<br/>with your email and password.</li> <li>Request Password<br/>We will email you a new password so you can access your account.</li> <li>Email ruth@charteredcreatives.com</li> </ul> | Search for Groups                     |  |
| REQUEST PASSWORD                                                                                                    | For Members                           |  |
|                                                                                                    | Membership renewal and profile update |  |

4. Click the blue **Request Password** button.

| Member Log                                                                          | gin               |  |
|-------------------------------------------------------------------------------------|-------------------|--|
| Sign In with your email and password.  Request Password We will email your password | Search for Groups |  |
| Email ruth@charteredcreatives.com                                                   |                   |  |

5. Check your email for your new password. If you do not receive the email within a few minutes, please check your spam folder.

|                                                 | Ι                                                                                                    | Member Login                   |                                       |
|-------------------------------------------------|----------------------------------------------------------------------------------------------------|--------------------------------|---------------------------------------|
| An email w<br>If you do no<br>Email<br>Password | Ith your new password is on its way!<br>or receive the email within a few minutes p<br>ruth@charteredcreatives.com | ilease check your spam folder. | Search for Groups                     |
|                                                 |                                                                                                    |                                | For Members                           |
|                                                 |                                                                                                    |                                | Membership renewal and profile update |

6. Sign in using your email address and new password.

|                                                  | Member Login                                                                                                    |                                       |
|--------------------------------------------------|----------------------------------------------------------------------------------------------------|---------------------------------------|
| An email wi<br>If you do no<br>Email<br>Password | th your new password is on its way!<br>receive the email within a few minutes please check your spam folder.<br>ruth@charteredcreatives.com | Search for Groups Search this website |
|                                                  |                                                                                                    | For Members                           |
|                                                  |                                                                                                    | Membership renewal and profile update |

7. Please take a few minutes to review your information in the 'About' and 'Profile' tabs at the top. This helps us keep the Member Directory up-to-date.

| Member Login                                                                                                    | l                                     |
|----------------------------------------------------------------------------------------------------|---------------------------------------|
| About Profile Committees Additional Sign Out<br>Member Information<br>Full name with contentials or company name | Search for Groups                     |
| Ruth Yeh                                                                                                    | For Members                           |
| Contact Person                                                                                                   | Membership renewal and profile update |

7. You can now change your password on the 'About' tab. In the 'Membership Information' box, scroll to the bottom and click on the blue 'CHANGE' button below 'Change Your Password.'

| Memb                                                                                                    | er Login                                                                                                    |                                                                                                    |
|----------------------------------------------------------------------------------------------------|----------------------------------------------------------------------------------------------------|----------------------------------------------------------------------------------------------------|
| About Profile Committees Additional Sign Out           Member Information           Full name with credentials or company name                                                                                                    | Scroll down to<br>the bottom of<br>the box.                                                                                                   | Search for Groups                                                                                                    |
| Ruth Yeh                                                                                                    |                                                                                                    | For Members                                                                                                    |
| Contact Person                                                                                                    |                                                                                                    | Membership renewal and profile update                                                                                                    |
| By clicking this box, I confirm that no disciplinary<br>nderstand that being free of disciplinary action a<br>mbership in HGPS.<br>Acknowledged on Jun 22, 2023 04:07pm<br>I acknowledge that there are additional profile fil<br>best of my ability to ensure that HGPS can accur<br>erstand that failure to do so may impact the state<br>Acknowledged on Jun 22, 2023 04:07pm<br>Change Your Password<br>CHANGE | v action has been taken a<br>against myself or my licer<br>elds on subsequent scre<br>rately evaluate my applic<br>us of my application for r | against me or my license. I u<br>nse is a condition of my me<br>eens that I must fill out to the<br>ration for membership. I und<br>membership. |

8. Please take a few minutes to review your information in the 'About' and 'Profile' tabs at the top. This helps us keep the Member Directory up-to-date.

| Member Logir                                                                                                    | 1                                     |
|----------------------------------------------------------------------------------------------------|---------------------------------------|
| About Profile Committees Additional Sign Out           Member Information           Full name with credentials or company name | Search for Groups                     |
| Ruth Yeh                                                                                                    | For Members                           |
| Contact Person                                                                                                    | Membership renewal and profile update |

## Renewing your membership.

1. <u>Sign in</u> to your account in MembershipWorks. If it is your first time, please follow the steps above.

| Mem                                                                                                    | ber Login                             |
|----------------------------------------------------------------------------------------------------|---------------------------------------|
| Sign In     with your email and password.     Email     Password     SIGN IN                                   | Search for Groups                     |
| <ul> <li>Request Password</li> <li>We will email you a new password so you can access your account.</li> </ul> | For Members                           |
|                                                                                                    | Membership renewal and profile update |

2. On the 'About' tab, scroll to the bottom of the page.

# Member Login

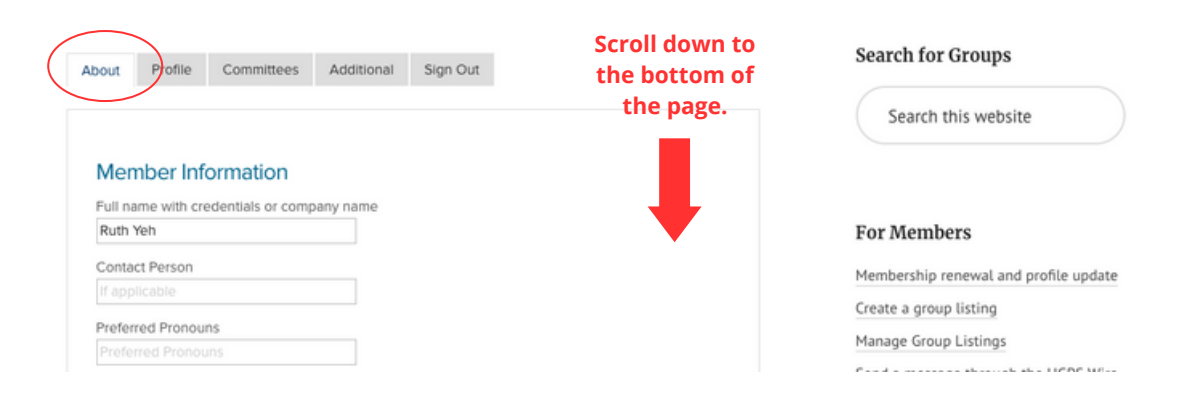

3. You will find your current membership level. Click on the blue Renew, Upgrade or Update Billing button.

### Student and New Career Professional

Individual matriculated in recognized graduate degree programs or in residency programs in the mental health professions that will satisfy the educational qualifications for Clinical or Affiliate, or education corresponding to Friend memberships in the Society, may, as long as they remain in those programs or residencies, including a leave of absence of not more than one (1) year, qualify as Student and New Career Professional Members. This membership requires substantiation of student status on request. New career professionals may remain in the Student and New Career Professionals category after graduation or completion of residency for no more than 2 years. New career professionals must have, or be pursuing, licensure or certification in their field.

Annual Dues: \$30

RENEW, UPGRADE OR UPDATE BILLING

#### 4. Select your membership level.

| 0 | Affiliate<br>At least Master's level clinical professional in a mental health field, or, licensed or certified by the<br>State of Texas in a mental health field who, although not members of AGPA, are interested in the |
|---|----------------------------------------------------------------------------------------------------|
|   | practice and development of group psychotherapy.                                                                                                    |
|   | Annual Dues: \$85                                                                                                    |
| 0 | Clinical                                                                                                    |
|   | Clinical Membership in American Group Psychotherapy Association is required.                                                                                                    |
|   | Annual Dues: \$85                                                                                                    |
| 0 | Friend                                                                                                    |
|   | Licensed or certified in a non-mental health profession, who use group techniques or who work<br>regularly with groups in the pursuit of their profession.                                                                |
|   | Annual Dues: \$85                                                                                                    |
| • | Student and New Career Professional                                                                                                    |
|   | Individual matriculated in recognized graduate degree programs or in residency programs in the                                                                                                    |
|   | mental health professions that will satisfy the educational qualifications for Clinical or Affiliate, or                                                                                                    |
|   | education corresponding to Friend memberships in the Society, may, as long as they remain in those programs or residencies, including a leave of absence of not more than one (1) year qualif                             |
|   | as Student and New Career Professional Members. This membership requires substantiation of                                                                                                    |
|   | student status on request. New career professionals may remain in the Student and New Career                                                                                                    |
|   | Professionals category after graduation or completion of residency for no more than 2 years.                                                                                                    |

5. Then choose a payment method. We are now offering two options: **Annual Payment - One Time** or **Annual Payment -Auto Renewal**. If you select auto renewal, your membership will automatically renew on July 1st each year.

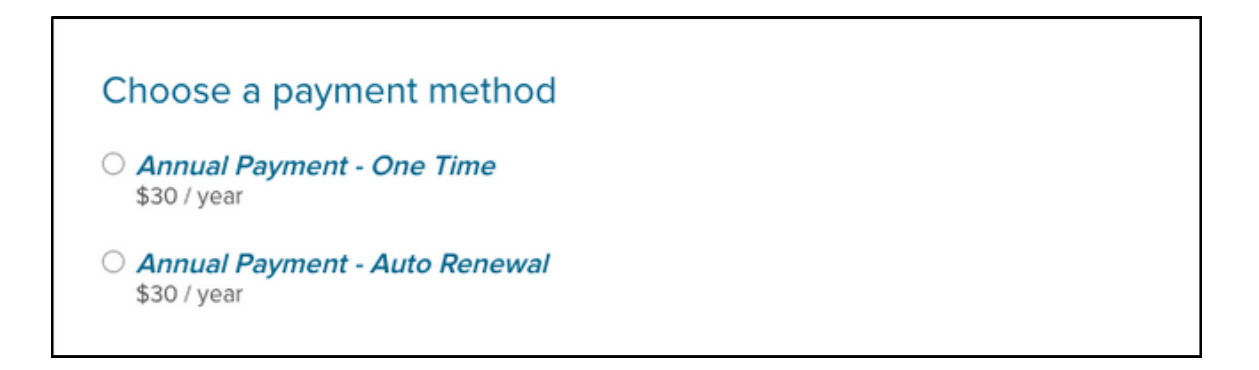

#### 6. Complete your payment information.

| Name on card      |                         |            |
|-------------------|-------------------------|------------|
| Billing address   |                         |            |
|                   | City, state/province, p | ostal code |
| Credit/debit card | Card number             | MM / YY    |
| Discount code     |                         | APPLY      |